慧写智能创作平台

# 慧写智能创作平台

用户使用说明书

## 一、前言

《慧写》智能创作平台是一款一站式辅助创作平台,针对创作流程中的各个环节智能提供基于大数据 的创作建议和帮助,让创作更简单。主要功能有**快速创作、流程写作、文本润色**和 AI 百宝箱。 下文将以 功能模块为基础,详细说明使用和操作方法。

网站链接: <u>https://write.wanfangdata.com.cn/</u>

| <b>警慧</b> 写智能创 | 乍平台                  |                |                                 |   |
|----------------|----------------------|----------------|---------------------------------|---|
| 8              |                      |                |                                 |   |
| <b>谕</b> 普页    | 智能AI大数据辅助            | 写作平台           |                                 |   |
| ⑦ 快速创作         | AI自动创作,一站式辅助创作让创作更简单 | <u>1</u>       |                                 | 1 |
| 🖉 流程写作         | □ 快速刨作 ≫ ▲ 添程写作 ≫    | ■ 文本通色 》       |                                 |   |
| 🖉 文本润色         |                      |                |                                 |   |
| M AI百宝箱        |                      |                |                                 |   |
|                |                      | AI百宝箱          |                                 |   |
|                |                      | 智能写作全流程工具支持    |                                 |   |
|                |                      |                |                                 |   |
|                | Title                |                |                                 |   |
|                | 标题推荐                 | 创建大纲           | 篇章内容生成                          |   |
|                | 根据选题方向与关键词进行智能标题推荐   | 依据标题与关键词一键生成大纲 | 根据文章标题、小章节标题与章节包含内<br>容快速生成篇章内容 |   |

## 二、快速创作

#### 1. 文本生成

文本生成支持 8 种文本类型, 6 种风格, 300-1500 字的篇幅, 100 字的题目长度, 及 200 字的写作

要求。

| 快速创作                                      |                                   |
|-------------------------------------------|-----------------------------------|
| 文本生成 智能续写                                 |                                   |
| 文本类型*                                     |                                   |
| 请选择需要生成的文本类型                              |                                   |
| 风格*                                       |                                   |
| 请选择生成文本的风格 >                              |                                   |
| 篇幅*                                       |                                   |
| 请选择生成文本的篇幅 >                              |                                   |
| 文章题目*                                     |                                   |
| 请输入文章题目 0/100                             |                                   |
| 写作要求                                      |                                   |
| 您可以在此输入写作要求,包括写作的主要内容,需包含的要点等,写作要求越具体文本牛成 |                                   |
| 效果越好<br>0/200                             | 智能创作结果会在这里进行展示~                   |
| 生成本文》                                     |                                   |
| 第一步占击"快速创作"将                              | ⑦ 快速创作 进入页面、默认选中"文本生成"功能。         |
|                                           |                                   |
| 第二步选择文本类型。点击                              | 5"文本类型"选择框,弹出8个下拉选项:通知、政府公文、研究报告、 |

工作总结、行业报告、项目申报书、技术分析报告、科技报告,如图1所示。移动鼠标高亮显示相应选项, 点击鼠标左键选中相应选项后,选项文本自动填入"文本类型",如图2所示。

图 1: 文本类型下拉选项

| 文本类型*          |  |  |
|----------------|--|--|
| 请选择需要生成的文本类型 ^ |  |  |
|                |  |  |
| 通知             |  |  |
| 政府公文           |  |  |
| 研究报告           |  |  |
| 工作总结           |  |  |
| 行业报告           |  |  |
| 项目申报书          |  |  |
| 技术分析报告         |  |  |
| 科技报告           |  |  |

图 2: 文本类型设定完成

| 文本类型* |   |
|-------|---|
| 政府公文  | ~ |

第三步选择文本风格。点击"风格"选择框<sup>风格\*</sup>,弹出下拉选项:常规、华丽、技术科技范、严 肃、学术、互联网,如图1所示。移动鼠标高亮显示相应选项,点击鼠标左键选中相应选项后,选项文本 自动填入"风格",如图2所示。

图 1: 文本风格下拉选项

| 风格 *       |   |
|------------|---|
| 请选择生成文本的风格 | ^ |
|            |   |
| 常规         |   |
| 华丽         |   |
| 技术科技范      |   |
| 严肃         |   |
| 学术         |   |
| 互联网        |   |

图 2: 文本风格设定完成

| 风格* |   |
|-----|---|
| 常规  | ~ |

第四步选择篇幅。点击"篇幅"选择框<sup>篇幅\*</sup>,弹出下拉选项:300字左右、500字左右、1000字左右、1500字左右,如图1所示。移动鼠标高亮显示相应选项,点击鼠标左键选中相应选项后,选项文本自动填入"篇幅",如图2所示。

图 1: 篇幅下拉选项

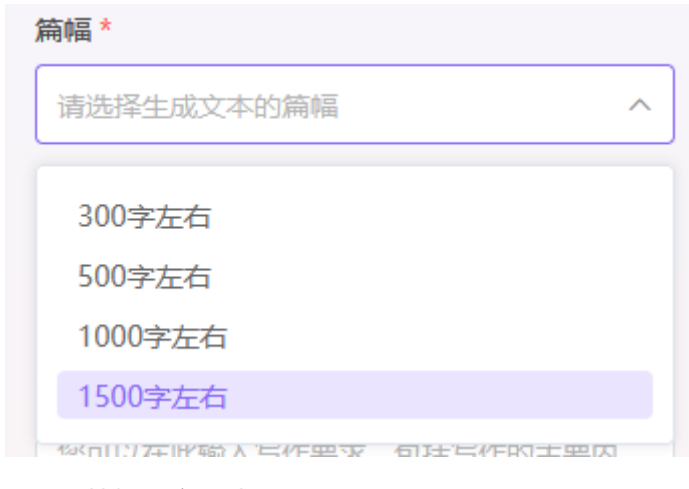

图 2: 篇幅设定完成

篇幅\* 300字左右 ~

第五步输入文章题目。点击"文章题目"文本框,文本框变为可输入状态,如图1所示。输入题目文 本完成设定,文本框尾部提示输入字数信息,如图2所示。

图 1: 文章题目文本框

| 文章题目 *  |       |  |
|---------|-------|--|
| 请输入文章题目 | 0/100 |  |

图 2: 文章题目设定完成

文章题目\* 关于水治理的通知 8/100

第六步填写写作要求。点击"写作要求"文本框,文本框变为可输入状态,如图1所示。输入写作要

求(写作要求越具体文本生成效果越好)完成设定,文本框尾部提示输入字数信息,如图2所示。

图 1: 写作要求文本框

写作要求

您可以在此输入写作要求,包括写作的主要内容,需包含的要点等,写作要求越具体文本生成效果越好 0/200

图 2: 写作要求设定完成

| 写作要求                                                                                                    |                                                                                                    |
|----------------------------------------------------------------------------------------------------|----------------------------------------------------------------------------------------------------|
| 重点流域排查                                                                                                    |                                                                                                    |
| 6/200                                                                                                    |                                                                                                    |
| 生成本文<br>第七步生成文本。点击"生成文本"按钮<br>图 1:生成的文章内容                                                                                                    | 文 》<br>, 右侧按要求输出文本, 如图 1 所示。                                                                                                    |
|                                                                                                    |                                                                                                    |
| <b>关于水治积</b><br>各有关部门:为了加强水资源管理,保障水环境安全,经研究决定,从即日起开展重点流域排查工作<br>流、湖泊等水体的水质状况,及时发现并解决存在的水污染问题,保护水资源,维护生态平衡。-2.<br>关部门需按照统一标准和流程,确保数据的准确性和可靠性。-3.责任分工和时间安排:各相关部门<br>报并采取有效措施予以整改。-4.后续监管和长效机制:本次排查结束后,我局将对结果进行分析评<br>如有疑问或需要帮助,请联系[联系人],联系电话:[电话号码]。特此通知。署名:[政府名称]日期 | <b>针理的通知</b><br>工作,现将有关事项通知如下: -1.排查目的和重要性:此次重点流域排查旨在全面了解我区域内河<br>·2.排查范围和方法:排查工作将覆盖所有重要流域,采用现场采样、监测数据分析等方式进行。相<br>的T要明确责任,制定详细的工作计划,并在规定时间内完成排查任务。对于发现的问题,要及时上<br>行评估,并根据需要制定相应的监管措施和长效机制,以防止类似问题的再次发生。-5.其他事项:<br>3期:[日期] |
| "导出"功能。点击"导出"按钮                                                                                                    | <u>;</u> 文件保存对话框,可以修改文件名称、存放位置                                                                                                    |
| 信息,支持 word 文档(docx 格式),如图 1 所示。                                                                                                    |                                                                                                    |

图 1:导出对话框

| $\leftrightarrow \rightarrow \cdot \uparrow$ | 🔜 > 此电脑 > 桌面                             | ~ C     | 2在日      | 桌面中搜索   |   |
|----------------------------------------------|------------------------------------------|---------|----------|---------|---|
| 组织 <b>*</b> 新建文件夹                            |                                          |         |          | ≣ *     | 9 |
|                                              | 名称                                       | 修改日期    |          | 类型      |   |
| > + Downloads                                | 늘 erine and the fill of the same and the | 2023/8/ | 27 16:23 | 文件夹     |   |
| シ 119 20世話                                   | 🖕                                        | 2023/6/ | 26 15:31 | 文件夹     |   |
|                                              | 💼 K                                      | 2024/8/ | 23 17:49 | 文件夹     |   |
|                                              |                                          | 2023/3/ | 3 11:44  | 文件夹     |   |
| > 🔛 文档                                       |                                          | 2023/6/ | 13 9:14  | DOCX 文档 |   |
| > 🕖 音乐                                       |                                          |         |          |         |   |
| 文件名(N): 🗮                                    | 得快速写作导出文本.docx                           |         |          |         | _ |
| 保存类型(T); DO                                  |                                          |         |          |         |   |

### 2. 智能续写

| 快速创作            |                 |
|-----------------|-----------------|
| 文本生成 智能         | 能续写             |
| 篇幅*             |                 |
| 请选择生成文本的        | り滴幅 ~           |
| 文本续写开头 *        |                 |
| 请输入需要读写的为模板进行读写 | 9文本开头,AU将会以此段文本 |
|                 | 0/600           |
| I               | 文本续写            |

第一步选择篇幅。点击"篇幅"选择框<sup>篇幅\*</sup>,弹出下拉选项:100字左右、300字左右、500字 左右、700字左右,如图1所示。移动鼠标高亮显示相应选项,点击鼠标左键选中相应选项后,选项文本

#### 自动填入"篇幅"完成设定,如图2所示。

#### 图 1: 篇幅下拉选项

| 篇幅*        |   |
|------------|---|
| 请选择生成文本的篇幅 | ^ |
|            |   |
| 100字左右     |   |
| 300字左右     |   |
| 500字左右     |   |
| 700字左右     |   |
|            |   |

图 2: 篇幅设定完成

| 篇幅*    |   |
|--------|---|
| 300字左右 | ~ |

第二步输入文本开头。点击"文本续写开头"文本框<sup>文本续写开头\*</sup>,文本框变为可输入状态,如图 1 所示。输入开头文本完成设定,文本框尾部提示输入字数信息,如图 2 所示。

图 1: 文本续写开头文本框

文本续写开头 \*

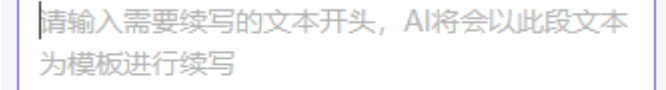

图 2: 文本续写开头设定完成

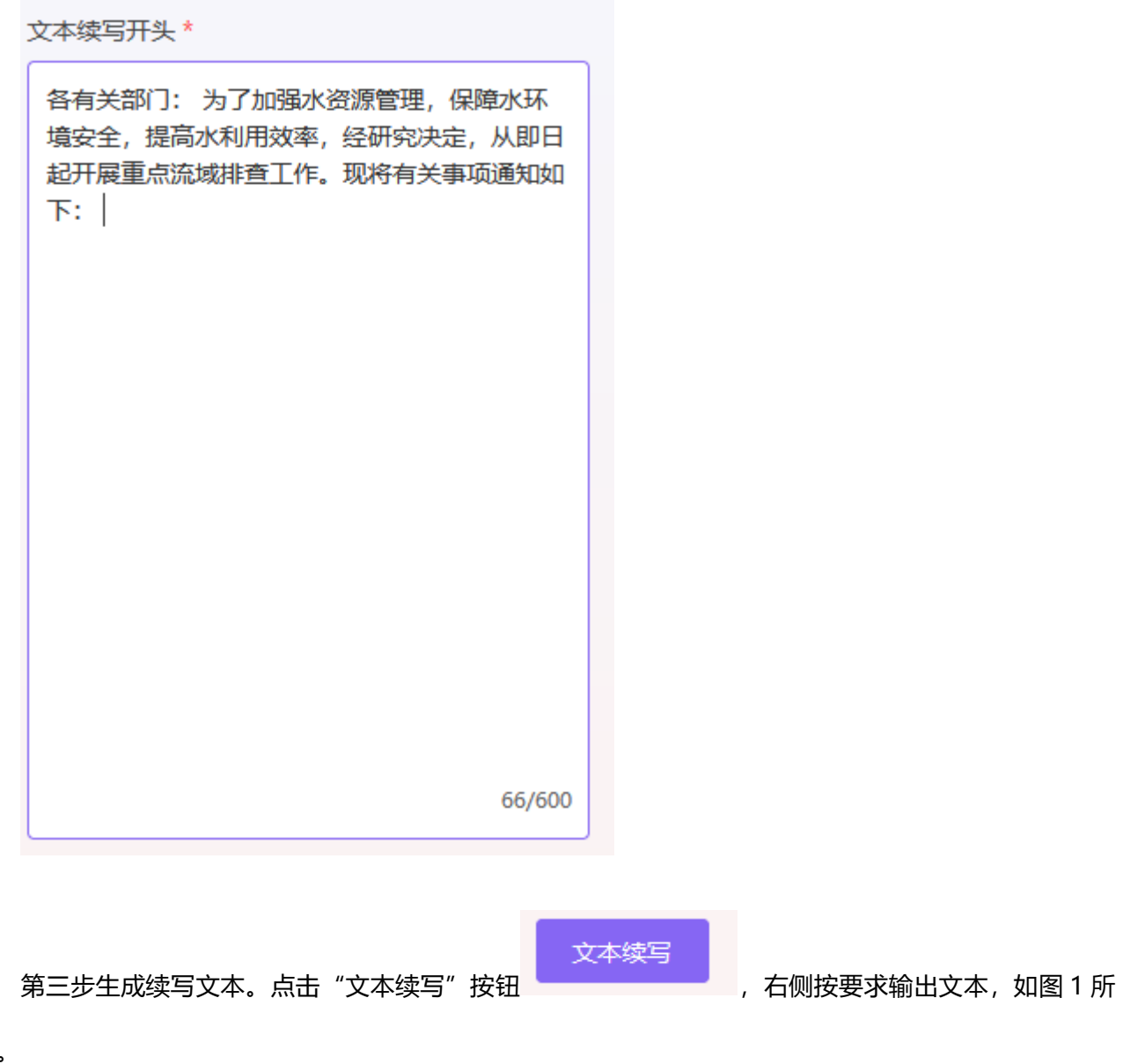

示。

#### 图 1: 续写的文章内容

一、排查范围

- 各有关部门需对辖区内的重点流域进行全面排查,包括但不限于河流、湖泊、水库等水域。重点排查水体的水质状况、水资源利用情况、水环境安全隐患等方面的问题。
- 二、排查内容
- 1. 水质状况:对重点流域内的水体进行采样检测,分析水质指标,包括PH值、溶解氧、化学需氧量、氨氮、总磷、重全属等污染物含量,评估水质状况是否符合国家和地方相关标准。
- 2. 水资源利用情况:调查重点流域内各类用水户的用水量、用水效率等情况,了解水资源的开发利用现状,评估是否存在过度开发、浪费等问题。
- 3. 水环境安全隐患: 对重点流域内的排污口、工业企业、农业面源污染等进行排查,发现并记录存在的水环境安全隐患,提出相应的整改措施。
- 三、工作要求
- 1. 高度重视: 各有关部门要充分认识到此次重点流域排查工作的重要性,加强组织领导,明确责任分工,确保工作的顺利进行。
- 2. 科学安排:根据重点流域的实际情况,制定详细的排查计划,合理安排时间和人员,确保排查工作的全面性和准确性。
- 3. 严格执法: 对于发现的违法行为,要依法依规进行处理,严肃追究相关责任人的责任,确保水环境的安全稳定。
- 4. 及时报告:各有关部门要及时汇总排查结果,形成书面报告,报送上级主管部门,并向社会公开相关信息,接受社会监督。
- 请各有关部门按照要求,认真组织开展重点流域排查工作,确保取得实效。如有疑问或需要协助的地方,请及时与我们联系。

"导出"功能。点击"导出"按钮 导出 , 弹出文件保存对话框,可以修改文件名称、存放位置 等信息,支持 word 文档(docx 格式),如图 1 所示。

图 1:导出对话框

| 📵 请输入要保存的文件名                                       | 2<br>111       |         |            |         | × |
|----------------------------------------------------|----------------|---------|------------|---------|---|
| $\leftrightarrow \rightarrow \cdot \cdot \uparrow$ | 🗾 🔹 此电脑 🔉 桌面   | ~ C     | <i>₽</i> 在 | 桌面 中搜索  |   |
| 组织 ▼ 新建文件夹                                         |                |         |            | ≣ *     | 0 |
| ✔ □ 此电脑                                            | 名称             | 修改日期    |            | 类型      |   |
| > 🖌 Downloads                                      | <b>-</b>       | 2023/8/ | 27 16:23   | 文件夹     |   |
| → 🖸 视频                                             | <u> </u>       | 2023/6/ | 26 15:31   | 文件夹     |   |
|                                                    |                | 2024/8/ | 23 17:49   | 文件夹     |   |
| > 四 文档                                             |                | 2023/3/ | 3 11:44    | 文件夹     |   |
| > 🕖 音乐                                             | · ·            | 2023/6/ | 13 9:14    | DOCX 文档 |   |
| 文件名(N):                                            | 得快速写作导出文本.docx |         |            |         | ~ |
| 保存类型(I): DO                                        | CX 文档 (*.docx) |         |            |         | ~ |
| ▲ 隐藏文件夹                                            |                |         | 保存         | (S) 取消  |   |

| □       Image: Signed Final Signed Final | 三、流程写作  |           |        |           |            |                        |            |
|----------------------------------------------------------------------------------------------------|---------|-----------|--------|-----------|------------|------------------------|------------|
| <ul> <li>▲ 画面</li> <li>第五</li> <li>第日</li> <li>第日</li>     &lt;</ul>                                                                                                    | Ξ       |           |        |           |            |                        |            |
| ○ 快速邮作       ● 新川提供:       ● 新川与学位论文编程写作与参考       ● 『道合规的公文生成         ② 文字順色       ● 个性化的工作总结       ● 發身业性的研究报告         ⑦ Al百主編       ● 「「「「「」」」」       ● 「「」」」         ● 「」」       ● 「」」       ● 「」」         ● 加自金編       ● 「」」       ● 「」」         ● 「」」       ● 「」」       ● 「」」         ● 「」」       ● 「」」       ● 「」」         ● 「」」       ● 「」」       ● 「」」         ● 「」」       ● 「」」       ● 「」」         ● 「」」       ● 「」」       ● 「」」         ● 「」」       ● 「」」       ● 「」」         ● 「」」       ● 「」」       ● 「」」         ● 「」」       ● 「」」       ● 「」」         ● 「」」       ● 「」」       ● 「」」         ● 「」」       ● 「」」       ● 「」」         ● 「」」       ● 「」」       ● 「」」         ● 「」」       ● 「」」       ● 「」」         ● 「」」       ● 「」」       ● 「」」         ● 「」」       ● 「」」       ● 「」」         ● 「」」       ● 「」」       ● 「」」         ● 「」」       ● 「」」       ● 「」」         ● 「」」       ● 「」」       ● 「」」         ● 「」」       ● 「」」       ● 「」」         ● 「」」       ● 「」」       ● 「」」                                                                                                    | 俞 首页    | 沉浸式流      | 程写作    |           |            | 我是您的智能写作助              | 手小慧,很乐意为您提 |
| ● 加型写作       期刊与学位论文流程写作与参考       严谨合规的公文生成       期日,减少悠在创作过程中的         ● 本語彙編       ● 作性化的工作总结       强专业性的研究报告         ● 本語彙編       ● 「世代的工作总结       通专业性的研究报告         ● 本語彙編       ● 「世代的工作总结       ● 「世代的工作总结」         ● 本語彙編       ● 「世代的工作总结」       ● 「世代的工作总结」         ● 本語彙       ● 「日本」       ● 「日本」         ● 本語彙       ● 「日本」       ● 「日本」         ● 本語彙       ● 「日本」       ● 「日本」         ● 世俗文       ● 公文写作       ● 「日本」                                                                                                    | ② 快速创作  | 我们提供:     |        |           |            | 供沉浸式写作体验~<br>在这里,我会为您写 | 作的每一步提供支持和 |
| ▲ 百金編                                                                                                    | 流程写作    | 期刊与学位论文流和 | 星写作与参考 | 严谨合规的公文生成 |            | 指导,减少您在创作              | 过程中的       |
|                                                                                                    | 2 文本润色  | 个性化的工作总结  |        | 强专业性的研究报告 |            |                        |            |
|                                                                                                    | P AI百主箱 |           |        | ——— 清洗坯垂西 | 训作的文本类刑    |                        |            |
| ご     ご     ご<                                                                                                    |         |           |        | 120m+lest | 3076034472 |                        |            |
| 期刊论文 学位论文 公文写作 工作总结 研究报告                                                                                                    |         |           | ଫ      | 0±        | <<< 敬調期時   | ・・・ 取得期待<br>この         |            |
|                                                                                                    |         | 期刊论文      | 学位论文   | 公文写作      | Τŕ         | 乍总结                    | 研究报告       |

## 1. 期刊论文

## (1) 阶段一标题推荐

第一步输入选题方向。点击"选题方向"文本框,使文本框变为输入状态,如图1所示。输入选题方向(字数限制100个),如图2所示。

图 1: 选题方向文本框

#### 选题方向\*

|   | 请输入选题方向    | 0/100 |
|---|------------|-------|
| 冬 | 2:选题方向设定完成 |       |
| ì | 先题方向*      |       |
|   | 人工智能       | 4/100 |

第二步输入关键词。点击"关键词"文本框,文本框进入输入状态,如图1所示。输入关键词完成设定(多个关键词以分号;分隔),如图2所示。点击"关联主题"按钮 2 可打开关键词推荐窗口,如图3所示,窗口内列出八个关联度最高的关键词,用户可以通过点击进行选择,点击后关键词自动填入"关键词"文本框。

图 1:关键词文本框

关键词\*

Ð 请输入关键词,多个关键词用;隔开

图 2: 关键词设定完成

关键词 \*

深度学习;小学数学;

图 3: 关键词推荐窗口

| 根据输入的关键 | 建词推荐关联 | 主题~  | ×<br>℃ 换—批 |
|---------|--------|------|------------|
| 教学策略    | 核心素养   | 课堂教学 | 数学教学       |
| 小学数学…   | 核心问题   | 说理课堂 | 小学数学…      |

第四步输入标题。点击"标题"文本框,使文本框进入输入状态,如图1所示。输入标题完成设定,

标题推荐

如图 2 所示。点击"标题推荐"按钮 可以让系统辅助选题,在右侧窗口内生成出 10 个标

题, 用户可以通过点击进行选择, 点击后关键词自动填入"标题"文本框, 如图 3 所示。

图 1:标题文本框

标题

请输入标题 0/100

图 2:标题设定完成

标题

利用深度学习优化小学数学教学方法 16/100

图 3: 标题推荐

|       | 您可以选择一个标题并进行下一步操作~              |     |
|-------|---------------------------------|-----|
|       | 深度学习在小学数学教学中的应用                 |     |
|       | 基于深度学习的小学数学智能辅导系统               |     |
| ſ     | 利用深度学习优化小学数学教学方法                |     |
|       | 深度学习助力小学数学个性化学习                 |     |
|       |                                 |     |
| 第五步   | 步完成"标题推荐"。点击"下一步》"按钮 ,进入下一阶段"大纲 | 扁写" |
| 作及界面参 | 参考"(2)阶段二大纲编写"。                 |     |

## (2) 阶段二大纲编写

第一步选择生成大纲层级。点击"大纲分级"下拉框,弹出大纲层级选项,可以选择"一级标题"、 "二级标题",如图1所示。输入选题方向(字数限制100个),如图2所示。

图 1: 大纲分级下拉框

| 大纲分级* | 二级标题 へ |     |
|-------|--------|-----|
| *     | 一级标题   |     |
|       | 二级标题   | 教学方 |

#### 图 2: 大纲分级设定完成

大纲分级 \* 二级标题 🗸

第二步输入描述。点击"描述"文本框,文本框进入输入状态,如图1所示。输入关键词完成设定, 如图2所示(描述可以优化 AI 生成效果,描述的内容可以填写希望大纲中包含的内容或章节名称。)。

图 1: 关键词文本框

描述

| 您可以输入大纲的描述,<br>纲效果越好 | 描述越详细,        | AI生成的大 |
|----------------------|---------------|--------|
| 如:恐怖主人纲中包召的          | 1 다 루 烑 숨 시 ( | 0/200  |

图 2: 关键词设定完成

|      | 描述                |       |                    |
|------|-------------------|-------|--------------------|
|      | 现状实例              |       |                    |
|      |                   |       |                    |
|      |                   |       |                    |
|      |                   | 5/200 |                    |
|      |                   |       |                    |
|      |                   | 生成大纲  |                    |
| 第    | 五步生成大纲。点击"生成大纲"按钮 |       | ,右侧按要求生成和输出大纲文本,如图 |
| 1 所示 |                   |       |                    |

图 1: 生成的大纲内容

| 您可以编辑并应用大纲~                                 |    |
|---------------------------------------------|----|
| <b>生成大纲:</b> ② 复制 ② 编                       | 扁辑 |
| 1. 引言                                       |    |
| 1.1 背景介绍                                    |    |
| 1.2 研究目的和意义                                 |    |
| 1.3 国内外研究现状                                 |    |
| 2. 深度学习基础理论                                 |    |
| 2.1 深度学习概述                                  |    |
| 2.2 常见深度学习算法介绍                              |    |
| 2.3 深度学习在教育领域的应用                            |    |
| 3. 小学数学教学现状分析                               |    |
| 3.1 传统教学方法的局限性                              |    |
| 3.2 学生学习难点与需求                               |    |
| 4. 深度学习在小学数学教学中的应用实例                        |    |
| 4.1 个性化学习路径推荐系统                             |    |
| 4.2 智能作业批改与反馈系统                             |    |
| 4.3 互动式教学辅助工具开发                             |    |
| 点击"《上一步"<br>下一步》 按钮可回到上一阶段"标题推荐",点击"下一步》"按钮 |    |
| ——————————————————————————————————————      |    |

#### (3) 阶段三内容创作

进入内容创作会自动生成简单的背景介绍,不会进行全文的自动生成(科研诚信)。用户在此阶 段内可以进行段落推荐、上传已有文本、编辑参考文献和导出。

选中生成的大纲,出现"推荐段落"按钮,如图1所示。点击"推荐段落"按钮页面左侧出现段 落列表, 如图 2 所示。用户可以通过点击"应用"按钮 🕀 应用 或"复制"按钮 🖓 复制 进行论文编 辑。

上传已有文本 ,可上传已编写好的论文(docx 格式)(此功能会 点击上"传已有文本"按钮 替换之前生成的正文的全部内容,使用时请注意),上传对话框如图3所示。

## 点击页面底部右侧"编辑"按钮 2 编辑 , 进入参考文献编辑状态, 如图 4 所示。

图 1: 段落推荐

2.3 深度学习在教育领域的应用

### 3. 小学数学教学现状分析

📃 推荐段落

## 3.1 传统教学方法的局限性

图 2: 推荐段落列表

为了维护科研诚信,针对期刊论文与学位论文不进行 全文生成,只提供可靠的参考素材,请选中大纲或段 落进行知识推荐

国内关于"安全"概念的研究有两种倾向:一是根据在国际 上具有语言霸主地位的英文来解释和定义,或者直接引用 以英文为工作语言的西方学者的观点来解释和定义;另一 种则是根据汉语语词和逻辑要求来解释和定义,并认为这 种定义和解释才具有科学性.这两种不同观点的分歧和争 论,已经成为国家安全研究不可回避的一个基础性理论问 题.虽然在语言学的意义上,对"SECURITY"做出具有主观 性的解释是完全成立的,但这种解释仅仅适用于"SECURI TY",而不适用于"安全",并且这种解释仅仅是一种词典意 义上的"释词",而不是科学意义上的"定义".

国内关于安全是否具有主观性的分歧和争论 - 2006 刘跃进 《江南社会学院学报》 (+) 应用 [] 复制

针对关于"安全"的常见定义,本文提出不同看法,认为安全 是人对自身本质力量的充分肯定,是人的自觉之为所创造 的宜人的时空状态.以此为基,概括出安全的四大特性,即 目的的唯一性、获得过程的复杂性、现状的可变性、向 着危害转化的可能性.

安全的特性讨论 - 2018

《安全》

邱成

① 应用 □ 复制

安全压力 随着中国经济和军事实力的提升,中国实力上

图 3: 上传已有文本对话框

|                 | and a second on the second of         |                                 |            |
|-----------------|---------------------------------------|---------------------------------|------------|
| > · ^ 🛽         | ▋ > 此电脑 > 桌面 >                        | · C P 在                         | 桌面 中搜索     |
| 目织 ▼ 新建文件夹      |                                       |                                 | = • 🔳 (    |
| 📮 此电脑           | 名称<br>Notec                           | 修改日期<br>2022/10/14 14:2/        | 类型<br>快速万式 |
| 🛛 🛓 Downloads   | 🔂                                     | 2023/5/30 13:58                 | DOCX 文档    |
| 2 视频            | <b>a</b>                              | α 2024/6/1 <mark>4</mark> 17:13 | DOCX 文档    |
|                 |                                       | 2024/7/15 11:39                 | DOCX 文档    |
|                 | 🗋 慧写上传测试对当前有关安全概                      | <b>悲念的多种</b> 2024/8/28 9:13     | DOCX 文档    |
| 🕐 💮 音乐          | · · · · · · · · · · · · · · · · · · · | . 2024/5/29 13:09               | DOCX 文档    |
| 重 桌面            | <u>.</u>                              | 2024/5/24 13:16                 | DOCX 文档    |
| II. →₩/#± //·.) | -                                     |                                 |            |
| 文件              | 名(N): 慧写上传测试对当前有关安全概                  | 稔的多种定义docx.c ~ *.docx           |            |

#### 图 4: 参考文献编辑

| 参考文献:                | $\otimes$        |
|----------------------|------------------|
| 国内外RDA的研究情况及其深入研究的思考 | $(\pm)$          |
| RIZ国内外研究现状、存在问题及对策研究 | $\oplus \ominus$ |
|                      |                  |
|                      |                  |
|                      |                  |

| 下一步》 |
|------|
|      |

#### (4) 阶段四文本润色

"文本润色"部份可进行"全文润色"、"全文校正"、"全文检查"、"全文翻译"等四个操

作。

进入文本润色阶段后,默认打开并进行"全文润色",如图1所示。生成文本完毕后,可以"替

## 全文校正

 右侧正文"或"重新校正"。

全文检查

以点击"重新检查"。

图 1: 全文润色

#### 全文润色 全文校正 全文检查 全文翻译

#### 全文润色结果

- 1. 引言
- 1.1 背景介绍

深度学习作为一种前沿的人工智能技术,近年来在 教育领域得到了广泛的运用。本文将探讨如何利用深度 学习来优化小学语文阅读理解的教学过程。首先,我们 将介绍背景,包括当前小学语文阅读理解教学的现状以 及存在的问题。然后,我们将详细阐述深度学习在小学 语文阅读理解教学中的具体应用方式,以及如何通过深 度学习提升学生的阅读理解能力。最后,我们将对全文 进行总结,并提出未来的研究方向。

1.2 研究目的和意义

1.3 国内外研究现状

- 2. 深度学习基础理论
- 2.1 深度学习概述
- 2.2 常见深度学习算法介绍
- 2.3 深度学习在教育领域的应用
- 3 小学语文阅读理解教学和状分析

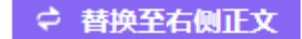

つ 重新润色

图 2: 全文校正

| 全文润色 全文 | 之校正 🖆 | 全文检查 | 全文翻译 |
|---------|-------|------|------|
|---------|-------|------|------|

#### 全文校正结果

- 1. 引言
- 1.1 背景介绍

深度学习作为一种前沿的人工智能技术,近年来在 教育领域得到了广泛的运用。本文将探讨如何利用深度 学习来优化小学语文阅读理解的教学过程。首先,我们 将介绍背景,包括当前小学语文阅读理解教学的现状以 及存在的问题。然后,我们将详细阐述深度学习在小学 语文阅读理解教学中的具体应用方式,以及如何通过深 度学习提升学生的阅读理解能力。最后,我们将对全文 进行总结,并提出未来的研究方向。

1.2 研究目的和意义

1.3 国内外研究现状

- 2. 深度学习基础理论
- 2.1 深度学习概述
- 2.2 常见深度学习算法介绍
- 2.3 深度学习在教育领域的应用
- 3 小学语文阅读理解教学现状分析

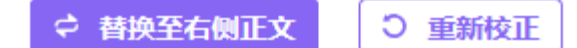

图 3: 全文检查

全文润色 全文校正 全文检查 全文翻译

全文检查结果

您的文本没有发现问题

つ 重新检查

图 4: 全文翻译

全文润色 全文校正 全文检查 全文翻译

#### 全文翻译结果

#### 1. Introduction

#### 1.1 Background Introduction

Deep learning, as an advanced artificial intelligence technology, has been widely applied in the field of education in recent years. This paper will explore how to use deep learning to optimize primary school Chinese reading comprehension teaching. Firstly, we will introduce the background, including the current situation and existing problems in primary school Chinese reading comprehension teaching. Then, we will elaborate on the specific application of deep learning in primary school Chinese reading comprehension teaching, as well as how to improve students' reading comprehension ability through deep learning. Finally, we will summarize the whole paper and propose future research directions. 1.2 Purpose and Significance of the Study

## 1.3 Current Research Situation at Home and Abroad

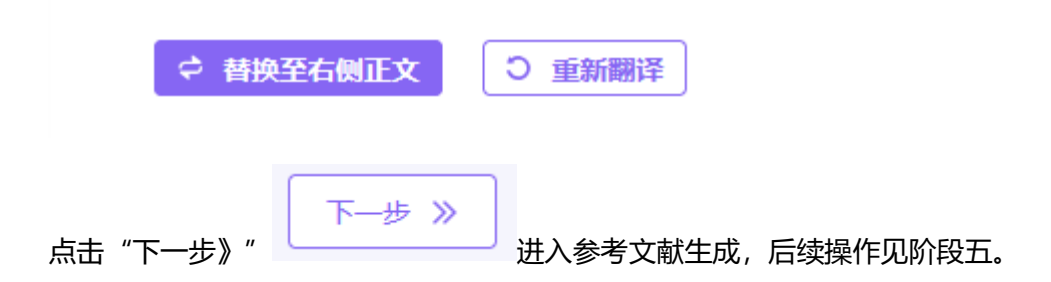

#### (5) 阶段五参考文献生成

进入"参考文献生成"部份页面左侧出现参考文献列点,如图1所示,可以点击"引用"按钮 46 引用 进行引用操作。引用后自动填写到页面右侧底部"参考文献"列表,如图2所示。

#### 图 1:参考文献推荐列表

默认对全文进行参考文献推荐,也可以选中段落查看 推荐

数学文化通常包括数学史,数学的精神、思想和方法,数学 的语言,数学的应用等方面,数学文化教育应贯穿整个高中 教学过程之中.引言课通常设置在一个章节的起始,侧重回 答"这个内容是什么?为什么要学习这个内容?如何学好 这个内容?"等问题.那么,如何在引言课中实施数学文化 教育呢?笔者拟以近期开设的"平面解析几何引言课"这 节省公开课为例,谈谈自己的一些肤浅实施策略.

高中数学文化教育在引言课中的实施策略初探... - 2019 王克亮 《数学通报》 66 引用

备课是每个教师应具备的基本素质,但要备好每节课往往 很难做到,特别是"引言"课."引言"作为章节内容的引入,对 激发学生的学习兴趣十分重要,可它的教学往往被许多老师忽视.针对这一问题,以立体几何的"引言"为例,论述了 讲解的全过程,以期抛砖引玉.

| 谈引言课的讲解—— | -以立体儿何引言为例 - | 2007 |       |
|-----------|--------------|------|-------|
| 郭剑峰       | 《科技创新导报》     |      | 66 引用 |

引言是教学过程的起始环节,它的一个重要作用就是引起 学生的注意、兴趣、好奇、疑惑甚至激情.如果引言富有 感染力,就能先声夺人,牵引整个教学过程顺利进行.精美 的引言需要教师根据自己的教学特点和教学内容的性质 灵活创造.在生物教学中,常用的引言设计方法有以下几 种.

#### 图 2: 参考文献引用列表

\_\_\_\_

参考文献:

1、冲击载荷下材料和结构的响应

```
2、高校创新能力国际比较研究
```

4、郭剑峰. 谈引言课的讲解——以立体几何引言为例[J]. 科技创新导报,2007(34):108-108. DOI:10.3969/j.issn.1674-098X.2007.34.080.

<sup>3、</sup>王克亮、高中数学文化教育在引言课中的实施策略初探——以"平面解析几何引言课"为例[J].数学通报,2019,58(12):19-22. DOI:10.3969/j.issn.0583-1458.2019.12.004.

"导出"功能。点击"导出"按钮 导出 ,弹出文件保存对话框,可以修改文件名称、存放位置 等信息,支持 word 文档(docx 格式),如图 1 所示。

图 1:导出对话框

| 😢 请输入要保存的文件名                             | 2<br>2<br>111  |          |          |         | × |
|------------------------------------------|----------------|----------|----------|---------|---|
| $\leftrightarrow \rightarrow - \uparrow$ | 🔄 🕨 此电脑 🔸 桌面   | ~ C      | ₽ 在!     | 桌面 中搜索  |   |
| 组织 ▼ 新建文件夹                               |                |          |          | ≣ *     | 0 |
| ∨ ■ 此电脑                                  | 名称             | 修改日期     |          | 类型      |   |
| > 🗸 Downloads                            | 늘              | 2023/8/2 | 27 16:23 | 文件夹     |   |
| → □ 视频                                   | <u> </u>       | 2023/6/2 | 26 15:31 | 文件夹     |   |
|                                          | 📜 📜 t -        | 2024/8/2 | 23 17:49 | 文件夹     |   |
|                                          | <b></b>        | 2023/3/3 | 3 11:44  | 文件夹     |   |
| > 🚺 音乐                                   | · ·            | 2023/6/  | 13 9:14  | DOCX 文档 |   |
| 文件名( <u>N</u> ):                         | 得快速写作导出文本.docx |          |          |         | ~ |
| 保存类型(I): DO                              | CX 文档 (*.docx) |          |          |         | ~ |
| ▲ 隐藏文件夹                                  |                |          | 保存(      | (S) 取消  |   |

## 2. 学位论文

学位论文写作功能与期刊论文一致,其操作与使用请参照上一节(三、1.期刊论文)。

- 3. 公文写作 (即将上线)
- 4. 工作总结 (即将上线)
- 5. 研究报告 (即将上线)

## 四、文本润色

| ÐZ'                    | 慧写智能创作平台                                   | a de alacteritar ana a |
|------------------------|--------------------------------------------|------------------------|
| Ξ                      | 文本涧色                                       | ○一條契利 ○ 重新生成           |
| $\widehat{\mathbf{w}}$ | 输入文本                                       |                        |
| Q                      | 调输入中文或观文文本,AI将会对文本进行消色,针对句子的构构、图法、用调理出成进建议 |                        |
| Ø                      |                                            |                        |
| ľ                      |                                            |                        |
| ٢                      |                                            | 创作结果会在这里进行展示~          |
|                        | 0/1000                                     |                        |
|                        | 文本現色                                       |                        |

点击"文本润色"按钮,页面右侧生成润色结果,如图1所示。生成的结果可以 <sup>□</sup> —键复制</sup> 或点击 C 重新生成

## 图 1: 文本润色结果

| Ð,     | 慧写智能创作平台                                                                                                    |                                                                                                    |
|--------|----------------------------------------------------------------------------------------------------|----------------------------------------------------------------------------------------------------|
|        | 文本詞色<br>輸入文本<br>別当前有关安全既全的多特型义均存在内通磁外延不准确的问题进行研讨报与安全问题相外的客观事物区分为"可重型信書事<br>物"和"可导致损害事物"并分别对应于"安全"概念和"安全性"概念在明确所涉及对象事物的基础上对安全概念与安全性概念指确把握<br>客目的问题和外系分别输出时"凝血种能"方式描述的定义笔者认为安全提"具有特定功能却属性的等物。在内部和外部因素及并相互<br>作用下下足URQ的接近常的。我的状态而免遇非期望很高的现象";安全性是"某事物在一边的时间内,导致其他事物或<br>其自身生生相利望很宽的能力"。 | 8 一號質制 C重新主感<br>润色结果:我们对当前关于安全概念的多种定义进行了深入研讨,这些定义在内适或外延上存在不准确的问题。<br>我们将与安全问题相关的客观事物纷为为可遭受损害的事物。并对安然最多的空餐把"委会"概念<br>和"安全性"概念。在此基础上,我们调查了所涉及的对象事物。并对安全概念与安全性概念的内添和外延进行了<br>准确的把握。分别给出了用"属加种差"方式描述的定义。笔者认为:安全是具有特定功能或属性的事物。在内部<br>和外部因素及其相互作用、瓦以得其近常的。完计的状态。而必需非期望很者的现象;安全性是`某事物在<br>一定的条件下和一定的时间内,导致其他事物或其自身发生非期望很者的能力"。<br>修改建议:<br>1.若"对当前有关去金概念的条种定义均存在内涵或外延不准确的问题做计存研讨" 花为"我们对当前关于去金<br>概念的多种定义进行了深入研讨,这些定义在内涵或外延上存在不准确的问题。"更加正式且具体。 |
| C<br>D |                                                                                                    | 2.待 符与女生问题代大的名威争何必公方 印度交损善考例 机 可等及损害等例 "开分别应出了支生 魔头和炎<br>全性性感念" 改为"我们将与安全问题相关的客观事物创为?可度受损害的事物"的中可受敌责部的事物<br>分别对应于安全概念和安全性"概念"。使句子更加通顺。 3.常"笔私认为"安全思具有特定功能或属性的事物,在内部权办部因素及其相互作用下,足以保持其正常的、完好的状态。而免遭非期望损害的现象;安全性是"某事物在一定的条件下和一定的时间内,导致其他事物或其自身发生非期望损害的现象;安全生是"某事物在一定的条件下和一定的时间内,导致其他事物或其自身发生非期望损害的现象;安全任是"某事物在一定的条件下和一定的时间内,导致其他事物或其自身发生非期望损害的能力"。"使句子更加清晰明了。                                                                             |
|        | 239/1000<br>文本测色                                                                                                    |                                                                                                    |

## 五、AI 百宝箱

AI 百宝箱共有 10 个热点功能,包括标题推荐、创建大纲、篇章内容生成、智能校正、文本润色、内容合规检查、多语种翻译、投稿推荐、格式转换、内容排版等。

| AI百宝箱             |           |        |      |       |               |
|-------------------|-----------|--------|------|-------|---------------|
|                   |           | E      | 8    |       |               |
| 标题推荐              | 创建大纲      | 篇章内容生成 | 智能校正 | 文本润色  |               |
| E                 |           |        | 69   | 08    |               |
| 内容合规检查            | 多语种翻译     | 投稿推荐   | 格式转换 | 内容排版  |               |
| 输入选题方向与:<br>选题方向* | 关键词进行标题推荐 |        |      |       |               |
| 藩输入选题方向           |           |        |      | 0/100 | 创作结果会在这里进行展示~ |
| 关键词*              |           |        |      |       |               |
| 请输入关键词,多个关        | 键词用; 隔开   |        |      | C     |               |

1. 标题推荐

| - | - |   | ١., |   |  |
|---|---|---|-----|---|--|
| L | r |   |     | 3 |  |
| • | - | - |     | - |  |
|   |   |   |     | - |  |
|   |   |   |     | - |  |
|   |   |   |     |   |  |

点击"标题推荐"按钮标题推荐,打开功能界面,输入选题方向和关键词后点击"标题生成"

标题生成

按钮,页面右侧可生成 10 个推荐标题,如图 1 所示。对生成结果可以 <sup>D</sup> 一键复制</sup>或 C 重新生成

图 1 标题推荐

| 宝箱           |           |                                                                                                    |                         |                    | <b>生成结果</b><br>② 一罐复制 C 重新生成                                                                                                    |
|--------------|-----------|----------------------------------------------------------------------------------------------------|-------------------------|--------------------|----------------------------------------------------------------------------------------------------|
| 転撃推荐<br>転撃推荐 | 创建大纲      | 高章内容生成 近日 近日 | き<br>智能校正<br>名字<br>格式转换 | 文本湖色<br>日常<br>内容排版 | <ol> <li>机器学习在医疗诊断中的应用</li> <li>机器学习在医学影像分析中的运用</li> <li>机器学习在医学影像分析中的运用</li> <li>机器学习在医力导影像分析中的透明</li> <li>机器学习在医力与致感处理中的角色</li> <li>机器学习在全体化医疗中的影响</li> <li>机器学习在全体化医疗中的影响</li> <li>机器学习在中的时间和技术中的应用</li> <li>机器学习在中的时间和技术中的应用</li> </ol> |
| 、选题方向与非      | く健词进行标题推荐 |                                                                                                    |                         |                    | 8、机器学习在医疗机器人技术中的应用<br>9、机器学习在电子病历分析中的价值<br>10、机器学习在图疗决策支持系统中的贡献                                                                                                    |
| 5向*          |           |                                                                                                    |                         |                    |                                                                                                    |
| 工智能          |           |                                                                                                    |                         | 4/100              |                                                                                                    |
| 词 *          |           |                                                                                                    |                         |                    |                                                                                                    |
| 器学习          |           |                                                                                                    |                         | Ð                  |                                                                                                    |
|              |           | 标题生成                                                                                                    |                         |                    |                                                                                                    |

| 2. 创建大纲                                                                                               |                                                                                                |
|----------------------------------------------------------------------------------------------------|------------------------------------------------------------------------------------------------|
|                                                                                                    |                                                                                                |
| 点击"创建大纲"按钮 <sup>创建大纲</sup> ,可打开功能界面                                                                   | i,选择大纲分级、输入论文标题和关键词后点击                                                                         |
| "生成大纲"按钮 生成大纲 , 页面右侧生成大纲                                                                              | ,如图 1 所示。对生成结果可以  🖸 🦳 🕂 🙀 或                                                                    |
| C 重新生成                                                                                                |                                                                                                |
| 。<br>图 1 创建大纲                                                                                         |                                                                                                |
| AI百宝箱                                                                                                 | 生成结果<br>② 一曜复刻 C 重新生成                                                                          |
| 評評     日     日     日       标题推荐     创建大师     角章内育生成     智能校正     文本洞色       日     日     公     合     日 | 提 <b>期:</b><br>1.引言<br>1.1 背景介绍<br>1.2 研究目的和意义                                                 |
| 内容台规检查 多语种翻译 投稿推荐 格式转换 内容排版<br>学 输入论文标题与关键词创建大纲<br>大纲分级 * 二级标题 ~                                      | 1.3 国内外研究域状       2. 机器学习最速理论       2.1 机器学习概述       2.2 常见机器学习描述介绍       2.3 空きな习在国内部分析由0050月 |
| 论文标题。<br>机器学习在基因序列分析中的重要性 16/100                                                                      | 2.5 AREF-7-1128(1775)01(中1)28(7)<br>3. 基因序列分析技术                                                |
| 关键词*<br>机器学习 の                                                                                        | <ol> <li>3.1 基因序列分析概述</li> <li>3.2 序列比对与进化网构建</li> <li>3.1 加約4條 与互相的学校新分析</li> </ol>           |
| 生成大纲                                                                                                  | <ol> <li>基于机器学习的基因序列分析模型</li> <li>1 监督学习模型</li> <li>2 无论传受习模型</li> </ol>                       |
| 3. 篇章内容生成                                                                                             |                                                                                                |
|                                                                                                    |                                                                                                |
| <mark>篇章内容生成</mark><br>点击"篇章内容生成"按钮      ,可打开                                                         | 动能界面, 需要输入文章标题、小章节标题和章                                                                         |
| 节内容包含,输入完成后点击"生成篇章内容"按钮                                                                               | 生成篇章内容 , 页面右侧输出生成结果, 如                                                                         |

图 1 所示。对生成结果可以 [] 一键复制 或 C 重新生成。

图1 篇章内容生成

| Titlo                                               |                        |                      | ES.  | E                 |
|-----------------------------------------------------|------------------------|----------------------|------|-------------------|
| 标题推荐                                                | 创建大纲                   | 篇章内容生成               | 智能校正 | 文本润色              |
| E                                                   |                        |                      | 1    | 08                |
| 内容合规检查                                              | 多语种翻译                  | 投稿推荐                 | 相式转换 | 内容排版              |
| <ul> <li>输入文章题目、</li> <li>章标题*</li> </ul>           | 小章节标题与章节包含,            | 内容,即可快速生成篇章 <b>P</b> | 音    |                   |
| 输入文章题目、<br>章标题*                                     | 小章节标题与章节包含 P<br>析中的重要性 | 內容,即可快速生成篇章P         | 38   | 16/               |
| 输入文章题目、<br>章标题*<br>机器学习在基因序列分<br>章节标题*              | 小章节标题与章节包含F<br>析中的重要性  | 內容,即可快速生成简章 p        | 3 聲  | 16/               |
| 给入文章题目、<br>章标题*<br>机器学习在基因序列分<br>章节标题*<br>研究目的和意义   | 小章节标题与章节包含 P           | 內容,即可快速生成篇章 P        | 3 蒋  | 16/<br>7/         |
| ※ 输入文章题目、<br>章标题*<br>机器学习在基因序列分<br>章节标题*<br>研究目的和意义 | 小章节标题与章节包含P            | 內容,即可快速生成藥荤 <b>p</b> | 16   | 16 <i>)</i><br>7/ |

| 生成结果              | 見制 C 重新生成                                  |                                                |                                           |                                     |                      |
|-------------------|--------------------------------------------|------------------------------------------------|-------------------------------------------|-------------------------------------|----------------------|
| **                | <b>藤口、 初期尚</b> つ大1                         |                                                | 205-bib                                   |                                     |                      |
| <b>又早</b><br>研究目  | 超日·1/1 韶子-71日<br>目的和意义                     | ま 日序 グ 万 何 中 的 里                               | 安住                                        |                                     |                      |
| 随着和<br>以提高<br>学的发 | 料技的不断发展,生物信息<br>新我们对基因组的理解和成<br>过展。        | 1学已经成为了一个重要的<br>2用。本文旨在探讨机器的                   | )研究领域。在这个领域)<br>57在基因序列分析中的               | 中,机器学习技术被广泛。<br>重要性,以及如何利用这         | 2用于基因序列分<br>-技术来推动生物 |
| 首先,<br>我们可<br>难以源 | 我们需要了解基因序列分<br>可以了解基因的功能、表达<br>起实际应用的需求。因此 | 济析的基本概念。基因序列<br>3.调控机制以及与疾病之间<br>8.,机器学习技术在基因用 | 是指DNA或RNA分子中<br>的关系。然而,由于基<br>例分析中的应用显得尤: | 的核苷酸排列顺序。通过<br>因序列数据量庞大且复杂,<br>为重要。 | 对基因序列的分<br>传统的分析方法   |
| 机器等               | 学习在基因序列分析中的重                               | 要性主要体现在以下几个                                    | 方面:                                       |                                     |                      |
| 1. 5              | 运向方价效率: 传统的基因<br>当训练过程, 大大提高分析             | 小子列力707月1去進常需要2<br>「                           | 、里的丌算资源和时间。「                              | UNIA音子习技术可以通过E                      | 3本川46的分子但1224        |
|                   |                                            |                                                |                                           |                                     |                      |
|                   |                                            |                                                |                                           |                                     |                      |
|                   |                                            |                                                |                                           |                                     |                      |
|                   |                                            |                                                |                                           |                                     |                      |
|                   |                                            |                                                |                                           |                                     |                      |
|                   |                                            |                                                |                                           |                                     |                      |
|                   |                                            |                                                |                                           |                                     |                      |
|                   |                                            |                                                |                                           |                                     |                      |
|                   |                                            |                                                |                                           |                                     |                      |

## 4. 智能校正

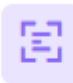

点击"智能校正"按钮 智能校正,可打开功能界面,需要输入文章内容,输入完成后点击"智能校正"

者能校正 按钮 , 页面右侧输出生成结果, 生成的结果中还会提示修正的位置和原因, 如图 1 所示。

对生成结果可以 [] 一键复制 或 C 重新生成 。

## 图1 智能校正

| AI百宝箱                                                                |                                                                               |                                                                               |                                                             |                                                | 生成结果<br>(2) 一線短刻 C 重新主成                                                                                                    |
|----------------------------------------------------------------------|-------------------------------------------------------------------------------|-------------------------------------------------------------------------------|-------------------------------------------------------------|------------------------------------------------|----------------------------------------------------------------------------------------------------|
| 振動推荐<br>応勤推荐<br>内容合規检査<br>塗 給入文本,計列:<br>給入文本                         | 日本<br>一般<br>一般<br>一般<br>一般<br>一般<br>一般<br>一般<br>一般<br>一般<br>一般                | 高額内容生成<br>第第内容生成<br>設施推荐<br>設施推荐                                              | と                                                           | <b>文本調色</b><br>08<br>内容相版                      | 校对后的文本如下:<br>对当前有关安全低低的多种生义均存在内遇感外毯不像她的问题进行研讨;将与安全问题相关的查观事物区分为"可遵受损害的<br>事物"和"可导致情部的事时"并分段的放正"安全"低急机"安全性"低念;在明确排涉及对像事物的基础上,对空气能与安全性<br>低全体栅层各自的内测和化关。分别的出现一篇如中老"方式通知结定上,看着内容之助地是属性为为全体呈现多与安全性<br>和简和小把因素以其相互作用下。且以維持其正能的。我分的状态,而免疫非期望损害的现象;安全往是"某事物在一定的条件<br>下和一定这时间内,导致结构等和或有自己的形态力"。<br>感欢原因:<br>1.2 成文中的"可遵受损害事物"和"可导致结害事物"使用了中文全角字符,应致为半角字符以符合中文书写规范。<br>2. 质文中的"诺者认为"后未使用冒号,应该加留号以符合中文标点符号使用规范。 |
| 对当前有关安全概念的<br>事物"和"可导致活击事<br>念准确把握各目的内涵<br>外部因素及其相目作用<br>定的时间内,导致其他等 | 多种定义均存在内遇威外毯<br>物"并分别对应于"安全"概<br>和外延分别给出用"属加利<br>丁下足以保持其正常的、完<br>物物或其自身发生非期望损 | 至不准确的问题进行研讨将与<br>念和「安全性"概念在明确所况<br>差"方式描述的定义 笔者认为<br>子的状态,而免遭非期望损害的<br>害的能力"。 | 安全问题相关的客观事物仍<br>及对象事物的基础上对安<br>安全是"具有特定功能或暴<br>现象"安全性是"某事物在 | 5分方"可遭受损害<br>全概念与安全性概<br>性的事物。在内部和<br>一定的条件下和一 |                                                                                                    |
|                                                                      |                                                                               | 智能校正                                                                          |                                                             |                                                |                                                                                                    |

5. 文本润色

B

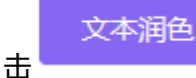

击 按钮,页面右侧输出生成结果,生成的结果中会提出修改建议,如图1所示。对生成 结果可以 □ 一键复制 或 ○ 重新生成 。

图 1 文本润色

| AI百宝箱                                                                           |                                                                                                |                                                                                           |                                                             |                                                  | 生成結果     □ - 健類剤 C 単新生成                                                                                                    |
|---------------------------------------------------------------------------------|------------------------------------------------------------------------------------------------|-------------------------------------------------------------------------------------------|-------------------------------------------------------------|--------------------------------------------------|----------------------------------------------------------------------------------------------------|
| Tite<br>标题推荐<br>同容合规检查                                                          | 自建大纲<br>配建大纲<br>受资种翻译                                                                          | 篇章内容生成<br>读章内容生成<br>设确推荐                                                                  | 智能校正<br>名字<br>格式转换                                          | DB<br>文本調色<br>内容得版                               | <b>詞色后的文本如下:</b><br>頭色結果:如內当前來于安全概念的多种電义进行了限入研讨,这些定义在內這或外延上存在不准確的问题,我们将与安全问题是因此的意思專業的公子问题受損需的事件,却公在检查、这些置起上。<br>你可購買,行你及心的資本」,却这全检查。与安全性能多少的可能的吃进行了非常感的理想。分配出了用"置加修要"方式描述<br>的回义、毫希认为:安全是"算有特定的能或是自约事物,在內部仍然回因我及其相互作用下,足以保持其正常的,弱好的状<br>态。而免遭非期里提習的現象";安全性是"某事物在一定的条件下和一定的时间内,得效其他事物或其目身发生非期里提否能<br>力」。<br>修改建议:<br>1.将"对当前有关史全概念的多种定义均存在內這或外延不准確的问题进行研讨"改为"我们对当前关于安全概念的多种定义<br>进行了深入不时,这些定义在内意或外延不准确的问题。"我们正式已具体,并分别们动于安全概念和安全性概念"改 |
| 输入文本,针对输入文本,针对输入文本 输入文本 对当前有关安全概念 事物有10号数据导。 念准确把要名自约内范 外部因素及其相互作用 定的时间内,导致其他相关 | 句子的结构、语法、用证<br>1多种定义均存在内通或外核<br>物"并分别对应于安全"概<br>相外延分别给出用"履加种<br>目下足以保持其正常的、完计<br>静物或其自身发生非期里损罪 | 司提出改进建议<br>4.7.4元%的问题进行研讨将与<br>余和"安住社"概念在明确所说<br>差"方式面话的定义差者认为<br>好论状态而免遭非期望损害的<br>能的能力". | 安全问题相关的客观事物<br>及对象事物的基础上对安<br>交全是"具有特定功能或是<br>现象";安全性是"某事物在 | 区分为"可遭受损害<br>全全线念与安全性感<br>器性的事物。在内部和<br>一定的条件下和— | 2) 如利用与支出型邮托式的操纵中的成为力。可要公面相当等的和10号或成相当等的,并方为以位于支生成高利止。<br>1. 数字运动。 使17支加强或。<br>2. 数字运动。 使12支加强或的重动。在2020年的中国,在2020年的一方,否认和他都的或其目型支出和原因而的<br>能力。而免益非期望起情的问题。它会在基督是某事物在一定的条件下和一定的时间内,导致其他事物或其目身发生非期<br>登损害的能力。"使句子更加清晰明了。                                                                                                    |
|                                                                                 |                                                                                                | 文本润色                                                                                      |                                                             |                                                  |                                                                                                    |

6. 内容合规检查

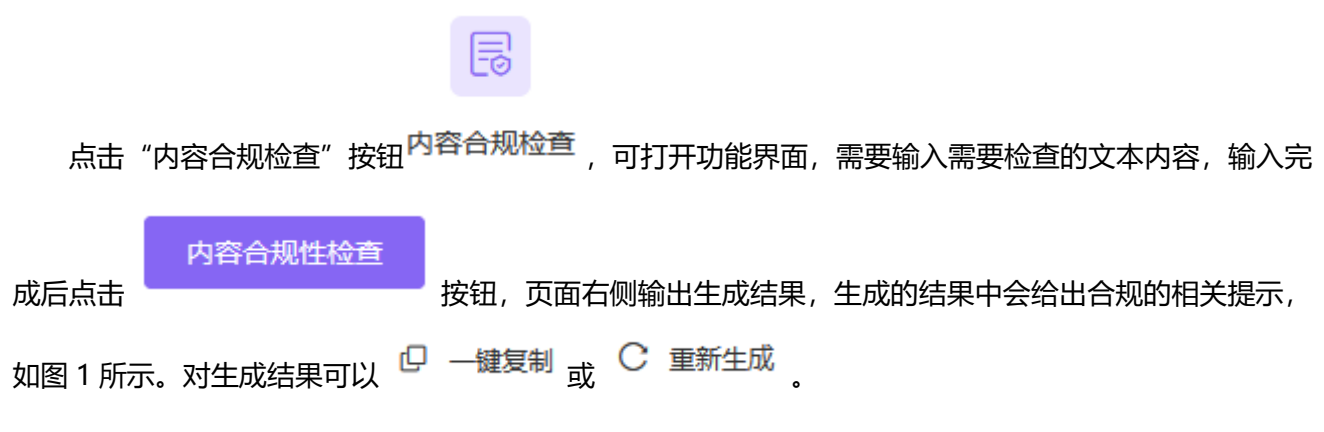

图 1 内容合规检查

| 白玉相                                                                                                    |                                                                                                    |                                                                                                    |                                                                                 |                                                                         | 生成结果<br>② 一罐复新 |
|----------------------------------------------------------------------------------------------------|----------------------------------------------------------------------------------------------------|----------------------------------------------------------------------------------------------------|---------------------------------------------------------------------------------|-------------------------------------------------------------------------|----------------|
| Title                                                                                                    |                                                                                                    | E                                                                                                    | 53                                                                              |                                                                         | 您的文本           |
| 标题推荐                                                                                                    | 创建大纲                                                                                                    | 篇章内容生成                                                                                                    | 智能校正                                                                            | 文本润色                                                                    |                |
|                                                                                                    |                                                                                                    | ŝ                                                                                                    | £9                                                                              | 08                                                                      |                |
| 内容合规检查                                                                                                    | 多语种翻译                                                                                                    | 投稿推荐                                                                                                    | 相式转换                                                                            | 内容排版                                                                    |                |
| 》、对中文文本进行<br>问题;宗教问题;/<br>入文本                                                                                              | 合规性检查,检查范围=<br>50史问题;保密问题;其他                                                                                 | 主要包括:国家领土和主权 <br>政治问题                                                                                     | 问题;民族尊严问题;党的                                                                    | 0方针、政策问题;涉外                                                             |                |
| <ul> <li>对中文文本进行</li> <li>问题;宗教问题;</li> <li>//文本</li> <li>//刘当前有关安全概念的</li> <li>动物"和"可导致损害事</li> <li>標卷自的内涵和外延4</li> </ul> | 合现性检查,检查范围;<br>5 史问题;保密问题;其他<br>)多种定义均存在内通或外码<br>物",并分别对应于"安全"概<br>别脸出用"属加种美"方式场                             | 主要包括:国家领土和主权)<br>政治问题<br>至不准确的问题进行研讨将与<br>和"安全性"概念:在明确所涉及<br>动时而再进产体制的识义语                                 | 可题;民族尊严问题;党的<br>安全问题相关的客观事物应<br>物的基础上对安全概念与<br>者认为安全展。具有特定时                     | 1方针、政策问题;涉外<br>公分为"可遭受损害<br>空全性概念准确把<br>邮或屋性的海频 在                       |                |
| 对中文文本进行<br>问题;宗教问题;[<br>3入文本<br>对当前有关安全概念的<br>事物"和"可导致损害事<br>握各自的内遮和外延5,<br>内部和外部因素及其相                                     | 合规性检查,检查范围=<br>历史问题;保密问题;其他<br>多种定义均存在内涵或外段<br>物",并分别对应于安全"                                                  | 主要包括:国家领土和主权/<br>政治问题<br>在不准确的问题进行研讨将与<br>和"安全性"概念:在明确所涉及<br>最达国际事共产体制的定义笔<br>约、穷好的状态;而免遭非期距,即题指答的能力。     | 可题; 民族尊严问题; 党的<br>安全问题相关的客观事物应<br>物的基础上对安全概念与<br>者认为安全是"具有特定功<br>损害的现象";安全性是"某! | 3万针、政策问题;涉外<br>(分为"可遭受损害<br>安全性概念准确把<br>能或属性的事物。在<br>對物在一定的条件           |                |
| 对中文文本进行<br>问题:宗教问题:f<br>入文本<br>对当前有关安全概念的<br>事物"和"可导致损害事<br>握各自的内遇和外延。<br>内部和外部因素及其相<br>下和一定的时间内,导致                        | 台現住检查 检查范围主<br>克史问题:保密问题:其他<br>多种定义均存在内涵或外码<br>物:并分别对应于"安全"低<br>别始出用"氟加种能"方式的<br>过作用下瓦以包得其正能<br>均此傳物或其自身发生非對 | 主要包括:国家领土和主权/<br>政治问题<br>不准确的问题进行研讨将与<br>和安全性"低念在明确所涉及<br>加运国际事状"体制的定义单称<br>肉。完好的长点而免遣非常服<br>限整损害的能力"。    | 问题;民族尊严问题;党的<br>安全问题相关的客观事物记<br>物的基础上对安全冠。早月有完立<br>描述的现象"安全住是"某机                | 方针、政策问题;涉外<br>(分为)"可遭受损害<br>安全性概念准确把<br>能成属性的事物。在<br>解物在一定的条件           |                |
| 》双中文文本进行<br>问题:宗教问题://<br>》<br>》<br>》<br>》<br>》<br>》<br>》<br>》<br>》<br>》<br>》<br>》<br>》<br>》<br>》<br>》<br>》<br>》           | 合現性检查,检查范围主<br>方史问题:保密问题:其他<br>多种定义均存在内遇或外载<br>物:并分别对应于"安全"概<br>别始出用"属加种能"方式<br>互作用下,足以保持其正能<br>其他都物或其自身发生非  | 主要包括:国家领土和主权/<br>政治问题<br>在不准确的问题进行研讨将与<br>和"安全性"概念在明确所涉及<br>斯兰国际典书"体制的定义是<br>机"的,现分的优素而免遭非期望<br>限望损害的能力"。 | 可塑;民族尊严问题;党的<br>安全问题相关的高观事物记<br>物的基础上对安全既念与<br>者认为安全是"具有特定双<br>损害的现象";安全性是"某    | 方针、政策问题;涉外<br>分为"可遭受损害<br>安全性概念准确把<br>能或属性的事物。在<br>事物在一定的张件<br>262/1000 |                |

### 7. 多语种翻译

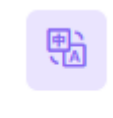

点击"多语种翻译"按钮 多语种翻译 , 可打开功能界面, 需要输入待翻译的文本内容, 输入完成后点

您的文本没有合规性问题~

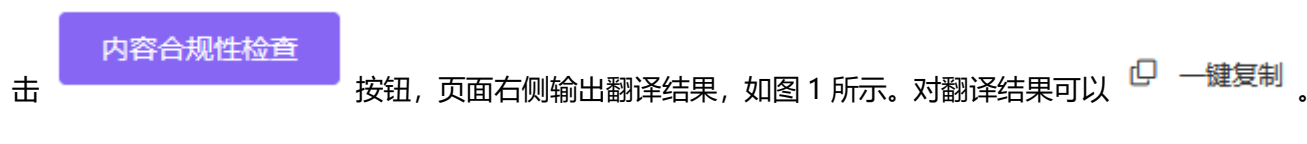

#### 图 1 多语种翻译

| AI百宝箱                                                                        |                                                                             |                                                                              |                                                           |                                                            | 生成結果<br>〇 一端短期                                                                                                    |
|------------------------------------------------------------------------------|-----------------------------------------------------------------------------|------------------------------------------------------------------------------|-----------------------------------------------------------|------------------------------------------------------------|----------------------------------------------------------------------------------------------------|
|                                                                              |                                                                             | E                                                                            | E                                                         |                                                            | 酬评后的文本如下:<br>The current discussion on various definitions of the concent of security often suffers from inaccuracies either in terms                                                                                                    |
| 标题推荐                                                                         | 创建大纲                                                                        | 篇章内容生成                                                                       | 智能校正                                                      | 文本润色                                                       | of connotation or extension. It is important to differentiate between objective things related to safety into "things that can be damaged" and "things that can cause damage," corresponding respectively to the concepts of "security" and "cafety." On the basic of clearly identifying the object investment is object investment in the concepts of "security".                                                                                                    |
| E                                                                            |                                                                             | ŝ                                                                            | 69                                                        | 08                                                         | and safety. On the basis of ceany identifying we objects involved, it is obtained and activately gaps we combrauous<br>and extensions of both the concept of security and the concept of safety. Definitions should be given using the<br>method of genus plus differentia. The author believes that security is "a phenomenon whereby things with specific<br>functions or attributes, under the influence of internal and external factors and their interactions, are sufficient to |
| 内容合规检查                                                                       | 多语种翻译                                                                       | 投稿推荐                                                                         | 格式转换                                                      | 内容排版                                                       | maintain their normal, intact state and avoid undesired narm ; sarety is the ability of something, under certain<br>conditions and within a certain timeframe, to cause undesired harm to other things or itself."                                                                                                    |
| 输入文本<br>对当前有关交全概念的<br>事物"和"可导致损害事<br>态准确把握各目的内涵<br>外部因素及其相互作用<br>定的时间内,导致其他事 | 多种主义均存在内通威外容<br>物"并分别对应于"安全"概<br>和外延分别始也用"魔加叶<br>下足以保持非正常的,宛<br>物或其自身没生非期望损 | 4不准确的问题进行研讨准与<br>参和"安全性"概念在明确所加<br>差"方式面描的定义是有认为<br>好的状态,而免遭非期望病者的<br>音的能力". | 安全问题相关的客观事物<br>及对象事物的基础上对支<br>安全是具有特定功能或是<br>现象"安全性是"某事物在 | 又分为"可遭受损害<br>全概令与安全性概<br>性的事物。在内部和<br>一定的家件下和—<br>259/1000 |                                                                                                    |
|                                                                              |                                                                             | 智能翻译                                                                         |                                                           |                                                            |                                                                                                    |

8. 投稿推荐

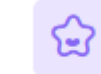

## 点击"投稿推荐"按钮投稿推荐,可打开功能界面,需要输入"稿件标题或方向"和"关键词",

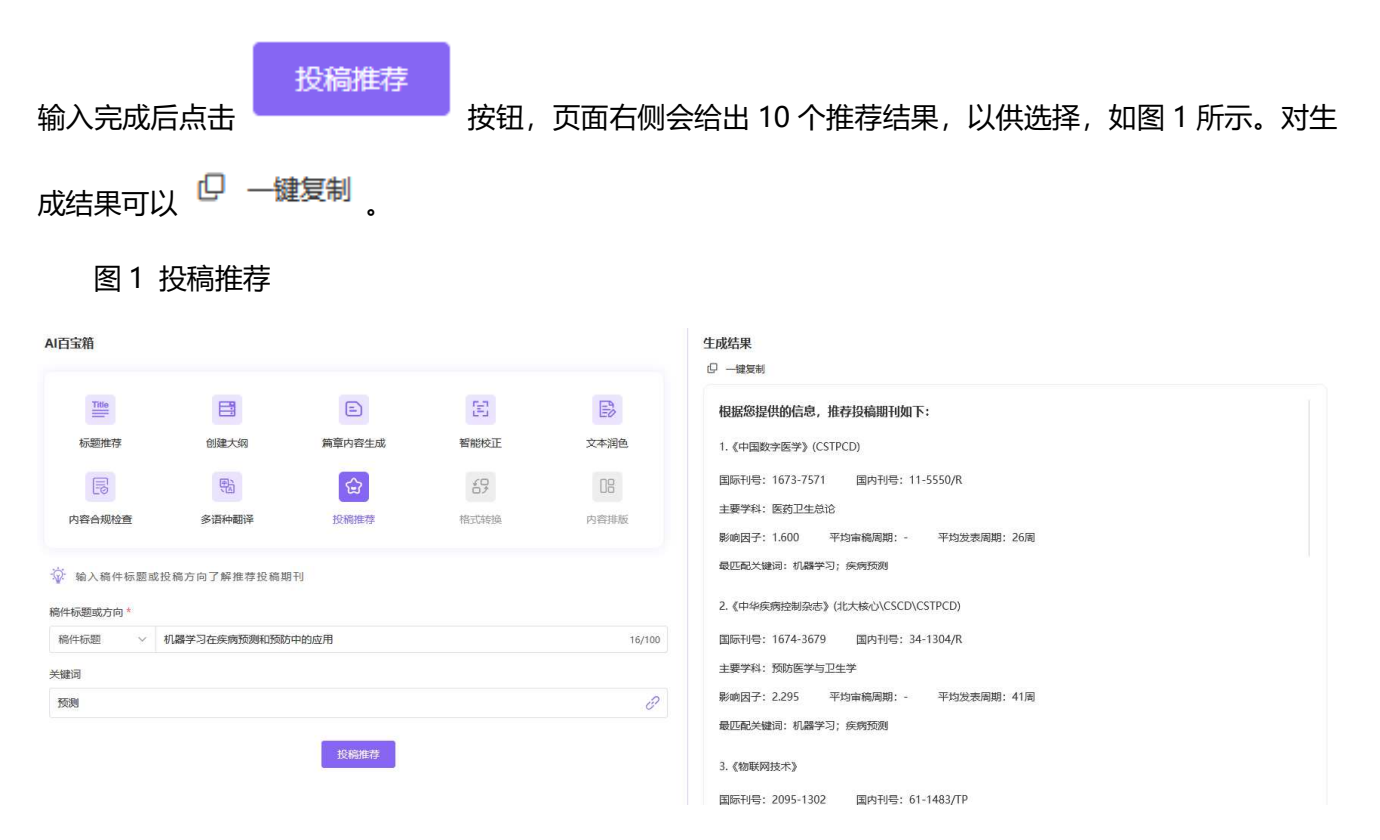

- 9. 格式转换 (即将上线)
- 10. 内容排版 (即将上线)

## 六、我的作品

"我的作品"模块支持用户对自己的历史智能创作进行收藏、删除、修改、导出等操作,便于用户管理个

## 人作品。

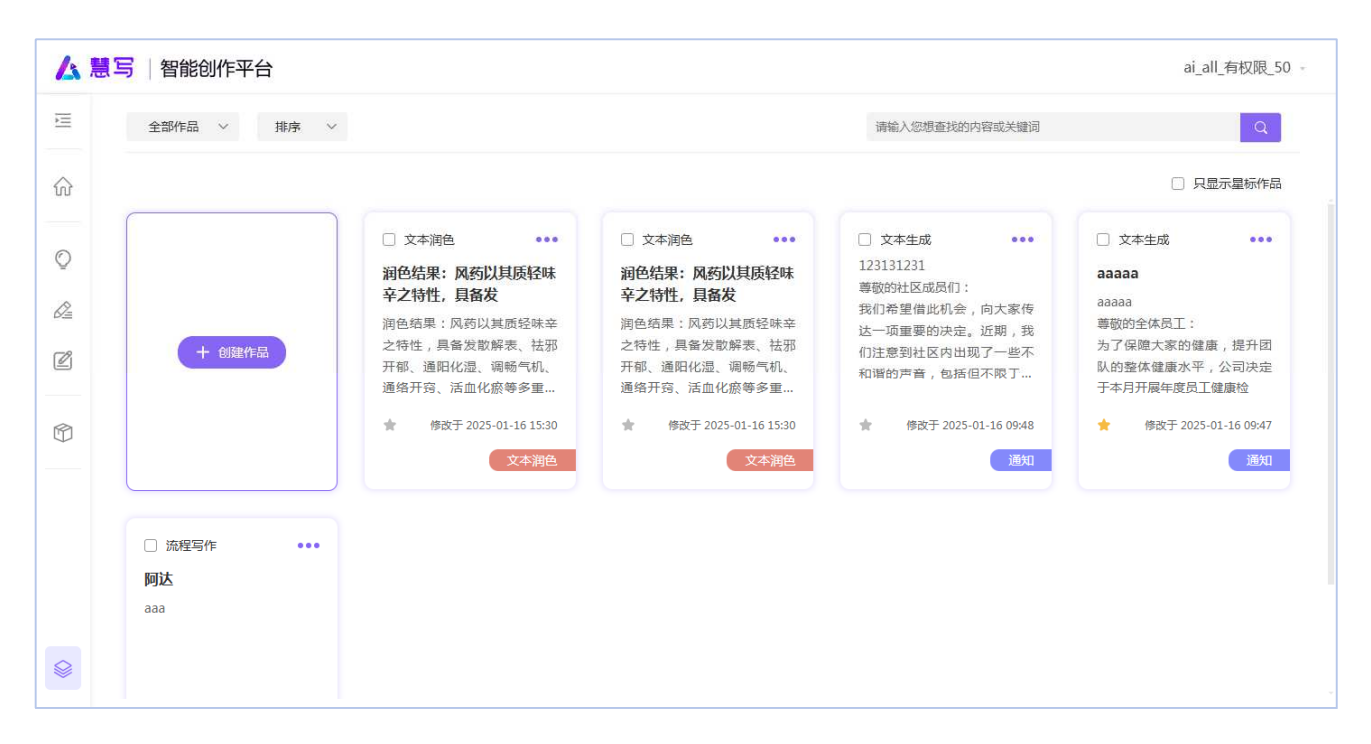

#### 图 1. "我的作品"页面

#### 1. 作品展示

作品默认按照最近修改时间排序展示,用户可以在筛选栏(图2)对作品进行筛选和排序。

| 全部作品 ~ | 排序 | × | 请输入您想查找的内容或关键词 | Q         |
|--------|----|---|----------------|-----------|
|        |    |   |                | □ 只显示星标作品 |
|        |    |   |                |           |

图 2. 筛选栏

▶ 按作品类型筛选:点击"全部作品"按钮展开下拉菜单(图3),根据作品类型对作品进行筛选。默认

选中"全部"并展示所有作品,作品类型可多选。

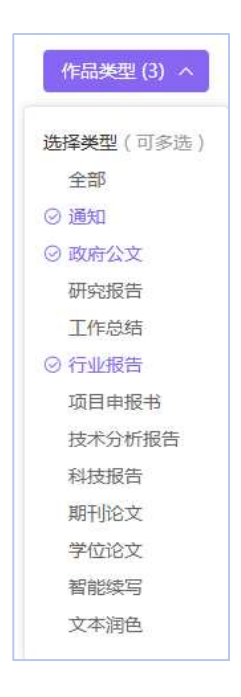

图 3. 作品类型

- ▶ 按星标筛选:勾选"只显示星标作品",隐藏当前页面的非星标作品。用户通过点亮作品卡片上的收藏标志将作品设为星标作品。
- 修改排序方式:点击"按钮"按钮展开下拉菜单,选择按照修改时间或创建时间进行排序,默认按照 修改时间排序展示。
- 查找作品:在右上角检索框输入检索词,点击搜索按钮,展示包含检索词的作品(图4)。

|                        | 5   智能创作平台  |                                                                   |                                                                               |   | ai_all_有权限_50 - |
|------------------------|-------------|-------------------------------------------------------------------|-------------------------------------------------------------------------------|---|-----------------|
| 11                     | 全部作品 > 排序 > |                                                                   |                                                                               | 药 | Q               |
| $\widehat{\mathbf{w}}$ |             |                                                                   |                                                                               |   | □ 只显示星标作品       |
| Q                      |             | <ul> <li>         立本润色         <ul> <li></li></ul></li></ul>      | <ul> <li>文本消色</li> <li>•••</li> <li>湖色结果:风药以其质轻味</li> <li>辛之特性,具备发</li> </ul> |   |                 |
| Ľ                      | + 创建作品      | 润色结果:风药以其质轻味辛之<br>特性,具备发散解表、祛邪开<br>郁、通阳化湿、调畅气机、通络<br>开窍、活血化感等多重功效 | 润色结果:风药以其质轻味辛之<br>特性,具备发散解表、祛邪开<br>郁、通阳化湿、调畅气机、通络<br>开窍、活血化癌等多重功效,            |   |                 |
| Ô                      |             | ★ 修改于 2025-01-16 15:30<br>文本消色                                    | ★ 修改于 2025-01-16 15:30<br>文本湖色                                                |   |                 |
|                        |             |                                                                   |                                                                               |   |                 |
|                        |             |                                                                   |                                                                               |   |                 |
|                        |             |                                                                   |                                                                               |   |                 |

图 4. 查找作品

#### 2. 批量操作

- > 勾选作品卡片左上角的勾选框,页面显示批量操作操作栏 (图 5)。支持用户对作品进行全选、批量导
  - 出、批量删除等操作。

| ▲ 慧写   智能创作平台 ai_all_有权限_50 - |                                                        |                                                                                                    |                                                                                                    |                                                                                                    |                                                                                                    |  |  |
|-------------------------------|--------------------------------------------------------|----------------------------------------------------------------------------------------------------|----------------------------------------------------------------------------------------------------|----------------------------------------------------------------------------------------------------|----------------------------------------------------------------------------------------------------|--|--|
| 11                            | 全部作品 ~ 排序 ~                                            |                                                                                                    |                                                                                                    | 请输入您想查找的内容或关键词                                                                                                    | Q                                                                                                    |  |  |
| $\widehat{\mathbf{w}}$        |                                                        |                                                                                                    |                                                                                                    | 2 全选 批星导出                                                                                                    |                                                                                                    |  |  |
|                               | 十创建作品                                                  | <ul> <li>文本湖色</li> <li>加克结果: 风势以其妖怪、<br/>之力性, 风势以其妖怪、<br/>、一般结果: 风势以其妖怪、张莽<br/>为性, 是希发散解表、张莽<br/>为性, 通用化温, 调畅气机、<br/>通用开致, 活血化痰等多重</li> <li>你安卫25-01-16 15:30</li> <li>文本润色</li> </ul> | <ul> <li>文本潮色</li> <li>新色结果: 风药以其质经味<br/>克之特性: 具备发影解表、枯却<br/>方性,具备发影解表、枯却<br/>近乎的、活血化痰够多重</li> <li>* 密达于 2025-01-16 15:30</li> <li>文な消色</li> </ul> | <ul> <li>文本生成 ***</li> <li>123131231</li> <li>等初的社区成员们:</li> <li>我们希望借此机会,向大家传达一项重要的决定。近期,我们注意到社区内出现了一些不和谐的声音,包括但不限了</li> <li>常 修改于2025-01-16 09:48</li> <li>透知</li> </ul> | <ul> <li>○ 文本生成 •••</li> <li>aaaaa</li> <li>尊敬的全体员工:</li> <li>为 保險大家的健康,提升团<br/>队的整体健康水平,公司决定<br/>于本月开展年度员工健康检</li> <li>★ 作改于 2025-01-16 09:47</li> <li>通知</li> </ul> |  |  |
| <b>\$</b>                     | <ul> <li>流程写作 ••••</li> <li>阿达</li> <li>aaa</li> </ul> |                                                                                                    |                                                                                                    |                                                                                                    |                                                                                                    |  |  |

图 5. 批量操作

### 3. 作品卡片

作品卡片展示智能创作的基本信息,包括作品内容、创作方式、最近修改时间、文本类型等。

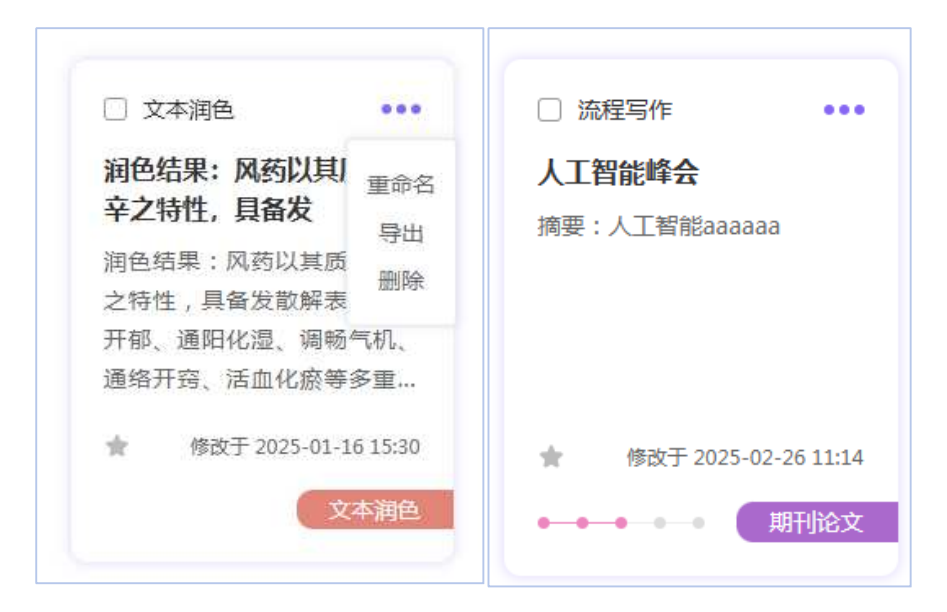

图 6. 作品卡片

- ▶ 点击作品卡片右上角的"更多"标志,对单个作品进行重命名、导出、删除的操作(图6左)。
- ▶ 针对流程写作模块生成的作品,卡片左下角展示作品的流程进度(图6右)。